# MANUAL DO CIDADÃO

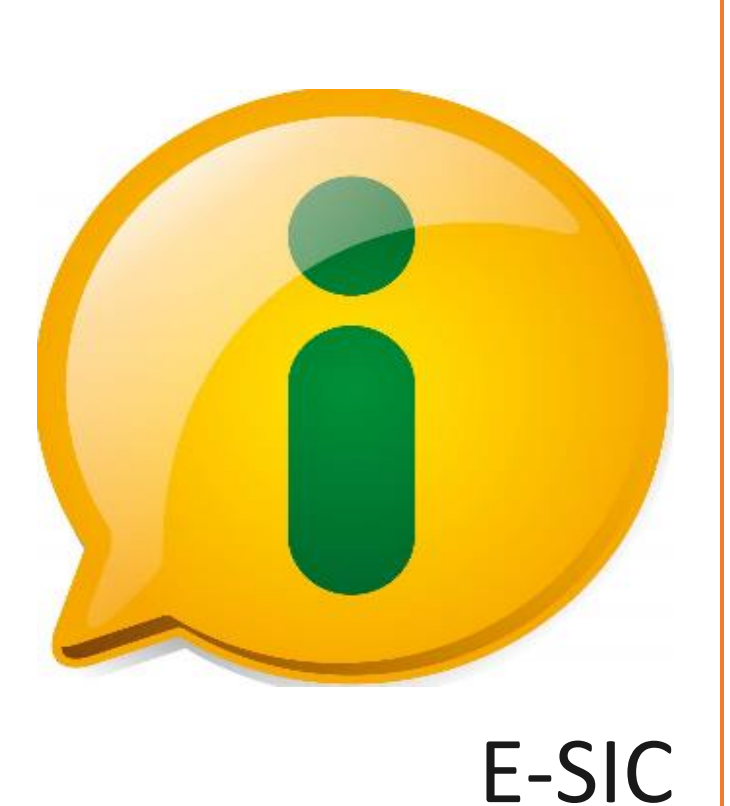

O Sistema Eletrônico do Serviço de Informações ao Cidadão (e-SIC) servirá de auxílio ao SIC (setor físico), para consulta via internet.

# MANUAL E-SIC

## Sumário

| Introdução                           | 2  |
|--------------------------------------|----|
| Sobre o e-SIC                        | 3  |
| Primeiro acesso                      | 4  |
| Acesso ao e-SIC                      | 6  |
| Principais funções do sistema        | 6  |
| Dados cadastrais                     | 7  |
| Dicas Para Fazer um Pedido           | 8  |
| Registrar pedido                     | 9  |
| Resposta do pedido                   | 11 |
| Consultar Pedido                     | 11 |
| Acompanhamento de resposta ao pedido | 12 |
| Recurso                              | 13 |
| Histórico                            | 16 |
| Avisos                               | 16 |

#### Introdução

A partir do dia 16 de maio de 2012, o Brasil passou a contar com mais um instrumento de transparência, a Lei federal n. 12.527/11, que permite ao cidadão ter acesso à informação pública em tempo integral e sem restrições – informação ativa. A Lei garante ao cidadão não só informação, mas um direito ao saber, o que fortalece a capacidade do indivíduo de conhecer outros direitos essenciais como saúde, educação e benefícios sociais. Além disso, a participação efetiva do cidadão garante uma gestão de qualidade, ao passo que quanto mais pessoas participam e colaboram para a mudança de uma nova cultura na aplicação correta dos gastos públicos, mais ganhos serão revertidos para a população através de serviços qualidade.

Com o advento da Lei Complementar N. 131/09, conhecida como Lei da Transparência Fiscal, o Brasil já havia dado um grande passo para a gestão transparente, obrigando vários tipos de entidades a criarem seus Portais de Transparência, de forma que venham possibilitar ao cidadão obter dados discriminados dos gastos, em tempo real e em meio eletrônico. Com a lei de acesso à informação, o País consolidou definitivamente todas as informações necessárias para o cumprimento da democracia brasileira.

Entretanto, a população poderá solicitar por meio de Sistemas de Informações ao Cidadão – e-SIC, as informações solicitadas e não contempladas nos Portais, que cada entidade, obrigatoriamente, deverá disponibilizar em prazo não superior a 20(vinte) dias.

Antes de solicitar uma informação, aconselha-se que o cidadão realize uma leitura criteriosa deste Manual – e-SIC, para que o exercício da cidadania seja praticada de forma consciente e responsável.

Boa leitura!

#### e-SIC

O Sistema e-SIC foi desenvolvido para subsidiar as entidades no cumprimento à Lei de Acesso à Informação (Lei n. 12.527/11), quanto a obrigatoriedade de implantação do Sistema Eletrônico do Serviço de Informações ao Cidadão (e-SIC) em cada entidade. O sistema permite que o cidadão possa fazer pedidos de informações, via internet, dirigidos à entidade, de forma centralizada, e possibilita aos gestores acompanharem e gerenciarem as demandas da sociedade a fim de tomada de decisões.

Para consultar a página principal do sistema o usuário deverá acessar a página da entidade ao qual o cidadão deseja obter informações, reportando aos banners que fazem referência à LEI DE ACESSO A INFORMAÇÃO.

Na página inicial do e-SIC, além da área específica de solicitação de informações, o cidadão terá conhecimento dos normativos, obrigatoriedade de publicação, definições de termos técnicos e uma cartilha que ressalta as vantagens da cultura de acesso.

Através de uma senha cadastrada previamente (ver demonstração abaixo), os cidadãos poderão:

- Registrar pedidos de informações;
- Acompanhar pedidos de informações: trâmites e prazos;
- Entrar com recursos;
- Consultar respostas recebidas.

#### **Primeiro acesso**

Já na primeira página, na área "Cadastre-se", o usuário deverá efetuar o cadastro preenchendo todos os campos solicitados como dados pessoais, endereço, CPF (ou CNPJ), e-mail, etc., e ao finalizar, marcar a opção "gravar" para salvar registro. Os campos obrigatórios serão informados na tela. Existem dois cadastros diferentes: um para pessoa física e outro para pessoa jurídica.

| Entidade para fins de treinamento, For | taleza - CE               |  |
|----------------------------------------|---------------------------|--|
| e-SIC - AUTENTICAÇÃO                   |                           |  |
| * Usuário                              | Esqueceu sua senha?       |  |
|                                        | RECUPERAR SENHA           |  |
| * Senha                                |                           |  |
| * Texto mostrado na imagem abaixo      | Não possui conta?         |  |
|                                        | CADASTRO PESSOA FÍSICA.   |  |
| -xympn                                 | CADASTRO PESSOA JURÍDICA. |  |
|                                        |                           |  |

Veja tela (parcial) de cadastro da pessoa física:

| * CPF         | * Nome completo |         |                        |                                  |                 |
|---------------|-----------------|---------|------------------------|----------------------------------|-----------------|
| Telefone fixo | Telefone móvel  |         | * Sexo                 | <ul> <li>* Nascimento</li> </ul> | Min. 2 / Max. 1 |
| Escolaridade  |                 | •       | Ocupação principal     |                                  | dd/mm/yyyy      |
| * Email       |                 | Max. 80 | * Confirmação de email |                                  | Max.            |
| * Senha       |                 |         | * Confirmação da senha |                                  |                 |

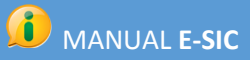

Tela de cadastro de pessoa jurídica

| Cadastro pessoa jurío | lica.          |                          |                 |
|-----------------------|----------------|--------------------------|-----------------|
| * CNPJ                | * razaoSocial  |                          |                 |
|                       |                |                          | Min. 2 / Max. 1 |
| * Representante       |                | * Cargo do representante |                 |
|                       |                |                          | Min. 2 / Max. 1 |
| Telefone fixo         | Telefone móvel |                          |                 |
| Tipo de instituição   | •              | Área de atuação          |                 |
| * Email               |                | * Confirmação de email   |                 |
|                       | Max. 80        |                          | Max. 8          |
| * Senha               |                | * Confirmação da senha   |                 |
|                       |                |                          |                 |
| ENDEREÇO              |                |                          |                 |
|                       |                |                          |                 |
|                       |                |                          |                 |
| * Logradouro          |                | Número                   |                 |

Para finalizar o cadastro, clique no botão 'Confirmar'. Após este passo, o cidadão poderá logar com o email e a senha informado. Todos os dados pessoais e senha podem ser alterados após login.

#### Acesso ao e-SIC

Ao retornar à tela de login, insira email, senha e o código de segurança captcha e clique no botão autenticar para entrar na página principal do e-SIC.

Da mesma forma, o cidadão poderá recuperar a sua senha, caso tenha esquecido:

| Lembrou da senha? |                            |
|-------------------|----------------------------|
| LOGIN             |                            |
| _                 |                            |
|                   |                            |
|                   | Lembrou da senha?<br>Login |

#### Principais funções do sistema

Nesta tela o cidadão terá acesso a todas as funcionalidades do sistema como: *Registrar pedidos; Consultar pedidos; Consultar recursos; Dados cadastrais.* 

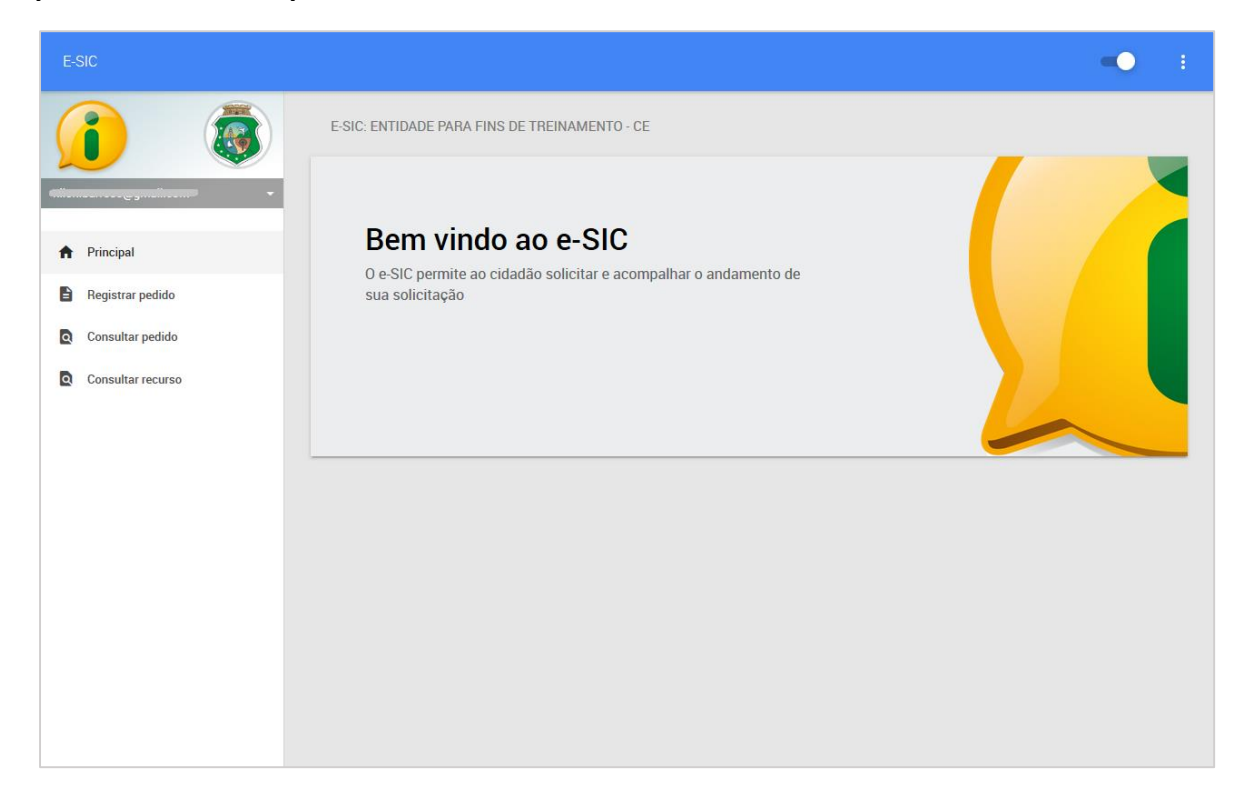

#### **Dados cadastrais**

Os dados cadastrais podem ser atualizados a qualquer momento pelo cidadão e servem de suporte para que a equipe do SIC possa entrar em contato e atendê-lo.

| E-SIC               |                                                                              | •• E     |
|---------------------|------------------------------------------------------------------------------|----------|
|                     | E-SIC: ENTIDADE DANA FINS DE TREINAMENTO - CE                                |          |
| Dados cadastrais    | Bem vindo ao e-SIC                                                           |          |
| Alterar senha       | O e-SIC permite ao cidadão solicitar e acompalhar o andamento de             |          |
| ∋ Sair              | sua solicitação                                                              |          |
| Principal           |                                                                              |          |
| Begistrar pedido    |                                                                              |          |
| Q Consultar pedido  |                                                                              |          |
| Q Consultar recurso |                                                                              |          |
|                     |                                                                              |          |
|                     |                                                                              |          |
| E-SIC               |                                                                              | ••• E    |
|                     | E-SIC: ENTIDADE PARA FINS DE TREINAMENTO - CE                                |          |
| ·                   | Editar dados cadastrais                                                      |          |
| A Principal         | * CPF * Nome completo                                                        |          |
| Registrar pedido    | 678.694.673-91 Nilon de Oliveira Barroso Filho                               |          |
| Q Consultar pedido  | Telefone fixo Telefone móvel * Email                                         |          |
| Consultar recurso   | (5) 532-2034 (5) 9022-1809 million.barroso@gmail.com                         |          |
|                     | * Sexo * Nascimento Escolaridade<br>Masculino / 🛱 02/06/1972 Ensino superior | 4        |
|                     | Ocunação mineinal                                                            |          |
|                     | Cooperator Innotes                                                           |          |
|                     | ★ Endereco                                                                   |          |
|                     | Logradouro Número                                                            |          |
|                     | Rua Padre Roma 1055                                                          |          |
|                     | Complemento Bairro                                                           |          |
|                     | Apt. 202 bloco A Fátima                                                      |          |
|                     | País Estado                                                                  |          |
|                     | Brasil Ceará                                                                 | <b>4</b> |
|                     | Cidade CEP                                                                   | 60       |
|                     | 0.040-5                                                                      |          |
|                     | _                                                                            |          |
|                     | CONFIRMAR                                                                    |          |

#### Dicas para fazer um pedido

Antes de fazer um pedido, fique atento a essas dicas:

•Observe se a informação desejada pertence a entidade. Caso não saiba para quem encaminhar o pedido, acesse o sítio eletrônico da respectiva entidade e verifique quais são suas competências, responsabilidades, programas e projetos.

•Antes de realizar sua solicitação, é importante verificar se a informação se encontra disponível na página do respectivo órgão ou entidade, através do próprio Portal de Transparência. Com isso, você poderá ter acesso imediato à informação de seu interesse e ainda conhecerá as demais informações que já são disponibilizadas na internet pelo órgão ou entidade.

•Faça um pedido de cada vez. Isso facilitará a compreensão sobre qual é a informação solicitada e poderá diminuir o tempo de resposta. Caso decida enviar mais de uma pergunta por vez, as solicitações serão respondidas em conjunto, mesmo que uma informação já se encontre disponível.

•Seja objetivo e escreva de forma clara. É importante que o órgão compreenda qual é o seu pedido para lhe dar a resposta adequada.

•Identifique no seu pedido o destinatário, o tipo de informação solicitada, as suas características (em que, para que, quais, quantos, etc.) e qual o período desejado;

•Evite solicitar informações sem necessidade ou desproporcionais. Aquelas demandas consideradas excessivas e descabidas poderão não ser atendidas.

•Verifique se os seus dados estão atualizados. O envio de sua resposta e os contatos, quando necessário, para o esclarecimento de dúvidas em relação ao seu pedido serão realizados através dos dados cadastrais.

•Informe os dados pessoais somente nos campos destinados para tal fim. Futuramente, as solicitações realizadas poderão ser publicadas, logo evitem utilizar os dados pessoais no campo dedicado à descrição do pedido de acesso à informação.

•Não peça informações pessoais pelo e-SIC. Os respondentes não estão autorizados a respondê-lo, pois o e-SIC não validará a identidade.

Fonte: Manual e-SIC – Guia do Cidadão – CGU

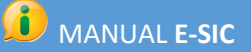

#### **Registrar pedido**

**1º Passo**: Para a correta realização de um pedido, o cidadão deverá clicar em REGISTRAR PEDIDO e preencher os dados necessários, conforme ilustrado na segunda tela.

| E-SIC             |                                                                  | • <b>•</b> E |
|-------------------|------------------------------------------------------------------|--------------|
|                   | E-SIC: ENTIDADE PARA FINS DE TREINAMENTO - CE                    |              |
| · ·               | Bem vindo ao e-SIC                                               |              |
| Principal         | O e-SIC permite ao cidadão solicitar e acompalhar o andamento de |              |
| Consultar pedido  | sua solicitação                                                  |              |
| Consultar recurso |                                                                  |              |
|                   |                                                                  |              |
|                   |                                                                  |              |
|                   |                                                                  |              |
|                   |                                                                  |              |
|                   |                                                                  |              |
|                   |                                                                  |              |

**2º Passo**: No cadastro do pedido todas os campos são de preenchimento obrigatório, exceto a opção de anexar arquivos, que fica a critério do solicitante da informação. Vejam as informações necessárias para que seu pedido tenha confirmado o envio:

- Forma de recebimento da resposta: O solicitante pode escolher receber a resposta através de E-mail, PESSOALMENTE no balcão da própria entidade ou acessando diretamente o SISTEMA com avisos para seu e-mail, através do usuário e senha já cadastrados;

- Área de interesse: Nesta aba o cidadão deverá escolher a área de interesse relacionada ao assunto do pedido de informação, conforme demonstrado abaixo:

- **Descrição**: Aqui descreverá a pergunta ou dúvida a qual deseja obter resposta, levandose em conta a conjugação do máximo de informação para que o e-SIC compreenda o seu questionamento. Seja claro, objetivo e tente atender tais características **(em que, para que, quais, quantos, quando, etc.)**.

|                    | 🥡 м                                           | ANUAL <b>E-SIC</b>                  |             |
|--------------------|-----------------------------------------------|-------------------------------------|-------------|
|                    |                                               |                                     |             |
| E-SIC              |                                               |                                     | <b>••</b> E |
|                    | E-SIC: ENTIDADE PARA FINS DE TREINAMENTO - CE |                                     |             |
| ·                  | Cadastro de pedido                            |                                     |             |
| A Principal        | Forma de recebimento da resposta              | Área de interesse                   |             |
| Registrar pedido   | Selecione uma opção                           | A Selecione uma opção               |             |
| Q Consultar pedido | Descrição                                     |                                     |             |
| Consultar recurso  | В 2                                           | U 🛪 ॥• <mark>A</mark> • ≔ ≔ ≣ • 1≡• |             |
|                    |                                               |                                     |             |
|                    |                                               |                                     |             |
|                    |                                               |                                     |             |
|                    |                                               |                                     |             |
|                    |                                               |                                     |             |
|                    |                                               | —                                   |             |
|                    | SELECIONAR ANEXO 1                            |                                     |             |
|                    | SELECIONAR ANEXO 2                            |                                     |             |

Lembrando que o texto não poderá ultrapassar a quantidade de 2000 caracteres, fato que impede o registro do seu pedido.

Entretanto, o solicitante poderá embasar a sua solicitação através de arquivos, imagens e planilhas, contemplando, no máximo, 5 arquivos.

- Anexos: Após a descrição do pedido, o solicitante poderá anexar até 5 arquivos;

Em seguida, uma tela com as informações do pedido mais o status do atendimento será apresentada. Veja abaixo:

| E-SIC             | <b>■●</b> =                                   |
|-------------------|-----------------------------------------------|
|                   | E-SIC: ENTIDADE PARA FINS DE TREINAMENTO - CE |
| · · ·             | Pedido de protocolo                           |
| A Principal       | DADOS DO PEDIDO                               |
| Registrar pedido  | Pedido enviado em                             |
| Consultar pedido  | Previsto para ser atendido em CONCESSO        |
| Consultar recurso | Situação: Em tramitação                       |
|                   | Status da situação: Em atendimento            |
|                   | Área de interesse: Conselhos municipais       |
|                   | Texto da solicitação:                         |
|                   | Teste de abertura de pedido após o login      |
|                   | HISTÓRICO                                     |

Visualização do pedido:

Na tela do pedido encontra-se a data, hora, prazo de atendimento, situação do pedido, descrição e os anexos, caso existam. Ao lado você acessará os dados do histórico do pedido demonstrando toda sua movimentação.

#### Resposta do pedido

O pedido de informação, ao ser respondido, será remetido automaticamente para o e-mail do solicitante cadastrado no início do processo, explicando o acompanhamento e o trâmite do protocolo, conforme notificação exemplificada abaixo:

Na tela de detalhamento do pedido os dados da resposta poderão ser visualizados.

Para visualizar dados de um pedido vá para consulta de pedido.

#### **Consultar pedido**

Nesta tela o cidadão tem oportunidade de consultar a sua solicitação e acompanhar o andamento do pedido realizado, bem como os que já tenham sido respondidos pelo Sistema de Informação ao Cidadão.

Para isso, basta clicar na opção e o sistema permitirá a edição dos campos a serem preenchidos pelo requisitante da informação. Caso o requisitante possua o número do protocolo (o mesmo que foi enviado para o e-mail cadastrado), é possível encontrar rapidamente o seu pedido.

| E-SIC             |                                               | - | ÷ |
|-------------------|-----------------------------------------------|---|---|
|                   | E-SIC: ENTIDADE PARA FINS DE TREINAMENTO - CE |   |   |
| •                 | Consulta de pedido                            |   |   |
| A Principal       | Texto no pedido                               |   |   |
| Registrar pedido  |                                               |   |   |
| Consultar pedido  | Protocolo                                     |   |   |
| Consultar recurso | Area de interesse Situação                    |   |   |
|                   | CONSULTAR                                     |   |   |

Após preenchimento clique em Consultar.Para detalhar pedido clicar o número de protocolo.

| E-SIC             |                                         |            |            |            | -•                    | : |
|-------------------|-----------------------------------------|------------|------------|------------|-----------------------|---|
|                   | E-SIC: ENTIDADE PARA FINS DE TREMAMENT  | 0 - CE     |            |            |                       |   |
|                   | Resultado da consulta - 14 pedidos enco | ntrados    |            |            |                       |   |
| 1 Principal       | Proto                                   | Data       | Previsão   | Conclusão  | Situação              |   |
| Registrar pedido  |                                         | 16/07/2015 | 13/08/2015 | 16/07/2015 | Respondido            |   |
| Consultar pedido  |                                         | 01/06/2015 | 29/06/2015 | N/A        | Em tramitação         |   |
|                   |                                         | 30/05/2015 | 26/06/2015 | N/A        | Em tramitação         |   |
| Consultar recurso |                                         | 30/05/2015 | 26/06/2015 | N/A        | Em tramitação         |   |
|                   |                                         | 25/05/2015 | 22/06/2015 | 25/05/2015 | Respondido            |   |
|                   |                                         | 09/12/2014 | 16/01/2015 | 09/12/2014 | Respondido            |   |
|                   |                                         | 09/12/2014 | 06/01/2015 | 29/05/2015 | Respondido Em recurso |   |
|                   |                                         | 14/06/2014 | 04/07/2014 | 14/06/2014 | Respondido            |   |
|                   |                                         | 06/06/2014 | 26/06/2014 | 06/06/2014 | Respondido            |   |
|                   |                                         | 06/06/2014 | 26/06/2014 | 06/06/2014 | Respondido            |   |
|                   | Anterior Mostrando 1 a 10 de 14 Próximo |            |            |            |                       |   |

#### Acompanhamento da resposta do pedido

Ao consultar o pedido, o cidadão terá a opção de acompanhar o seu histórico.

| E-SIC              | - • • •                                                                               |
|--------------------|---------------------------------------------------------------------------------------|
|                    | E-SIC: ENTIDADE PARA FINS DE TREINAMENTO - CE                                         |
| · · · ·            | Pedido de protocolo                                                                   |
| A Principal        | DADOS DO PEDIDO RESPOSTA AO PEDIDO                                                    |
| Begistrar pedido   | Resposta enviada em                                                                   |
| Q Consultar pedido | Texto: A informação solicitada não pode ser informada por se tratar de dados pessoais |
| Consultar recurso  | RECORRER EM 1° INSTÂNCIA HISTÓRICO AVALIAR RESPOSTA                                   |

Após obter uma resposta do pedido e caso não esteja satisfeito com a mesma, é possível entrar com recurso nessa tela. Ainda nessa tela é possível avaliar a resposta recebida.

Seguem abaixo os critérios para a avalização.

| MANUAL E-SIC       |                                                |                     |  |
|--------------------|------------------------------------------------|---------------------|--|
|                    |                                                |                     |  |
| E-SIC              |                                                | •• I                |  |
|                    | E-SIC: ENTIDADE PARA FINS DE TREINAMENTO - CE  |                     |  |
|                    | Avaliar resposta do pedido de protocolo        |                     |  |
| A Principal        | * Compreensão * Expectativa * Cr               | ordialidade         |  |
| B Registrar pedido | Selecione uma opção 🖌 Selecione uma opção 🖌 Se | lecione uma opção 🖌 |  |
| Q Consultar pedido | Comentário                                     |                     |  |
| Consultar recurso  | B Z Ų 𝔭 n→ <mark>A</mark> → ≔ ≔ ≣→ t           | ≣.                  |  |
|                    |                                                |                     |  |
|                    |                                                |                     |  |
|                    |                                                |                     |  |
|                    |                                                |                     |  |
|                    |                                                |                     |  |
|                    | CONFIRMAR CANCELAR                             |                     |  |

#### Recurso

Para o correto registro do recurso, o cidadão escolherá o tipo de recurso já padronizado pelo governo federal, preencherá o campo justificando o motivo da discordância e, conforme o caso, anexará até 5(cinco) arquivos para complementar o embasamento do recurso. Após preencher os campos necessários, é só confirmar para finalizar a tarefa.

Veja exemplo a seguir:

## Tela para recurso

| E-SIC               |                                                                                   | -• | : |
|---------------------|-----------------------------------------------------------------------------------|----|---|
|                     | E-SIC: ENTIDADE PARA FINS DE TREINAMENTO - CE                                     |    |   |
|                     | Novo recurso de terceira instância do pedido de protocolo 66666666.000023/2015-00 |    |   |
| A Principal         | * Tipo                                                                            |    |   |
| Registrar pedido    | celecione uma opção                                                               |    |   |
| Q Consultar pedido  | Justificativa                                                                     |    |   |
| Q Consultar recurso | B Z ⊻ 𝔄 װ• <mark>A</mark> • ≔ ≔ ≣• 1≡•                                            |    |   |
|                     |                                                                                   |    |   |
|                     |                                                                                   |    |   |
|                     |                                                                                   |    |   |
|                     |                                                                                   |    |   |
|                     | SELECIONAR ANEXO 1                                                                |    |   |
|                     | SELECIONAR ANEXO 2                                                                |    |   |
|                     | SELECIONAR ANEXO 3                                                                |    |   |
|                     | SELECIONAR ANEXO 5                                                                |    |   |
|                     |                                                                                   |    |   |
|                     | CONFIRMAR VER PEDIDO                                                              |    |   |

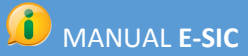

A partir desta tela observe que os procedimentos se repetem, mas obedecendo os prazos estipulados na legislação:

- 1) Solicitação de pedido de informação pelo cidadão;
- 2) O SIC responde;
- 3) O cidadão pode entrar com recurso na instância adequada;
- 4) O SIC responde;
- 5) E, assim, caso o pedido não seja finalizado, o cidadão irá interpor recurso até a terceira e <u>última</u> instância.

## **Consultar recurso**

| E-SIC             |                                               |             |   | • |  |
|-------------------|-----------------------------------------------|-------------|---|---|--|
|                   | E-SIC: ENTIDADE PARA FINS DE TREINAMENTO - CE |             |   |   |  |
|                   | Consulta de recurso                           |             |   |   |  |
| A Principal       | Protocolo                                     |             |   |   |  |
| Registrar pedido  |                                               |             |   |   |  |
| Consultar pedido  | Motivo                                        |             |   |   |  |
| Consultar recurso | Situação                                      | Instância   |   |   |  |
|                   | Shuayau                                       | IIIStalicia | 4 |   |  |
|                   | CONSULTAR                                     |             |   |   |  |

#### Resultado da consulta

| Data do recurso   | Prazo legal             |                      |            |            |            |                                                       |            |   |
|-------------------|-------------------------|----------------------|------------|------------|------------|-------------------------------------------------------|------------|---|
| E-SIC             |                         |                      |            |            |            |                                                       | ••         | : |
|                   | E-SIC: ENT SADE PARA F  | INS DE TREINA VEI    | NTO - CE   |            |            |                                                       |            |   |
| *                 | Resultado da consult    | a 16 recursos er     | ncontrados |            |            |                                                       |            |   |
| A Principal       | Protocolo               | Instância            | Data       | Prazo      | Conclusão  | Тіро                                                  | Situação   |   |
| Registrar pedido  |                         | Segunda<br>instância | 25/05/2015 | 30/05/2015 | 25/05/2015 | Grau de classificação inexistente                     | Respondido | 1 |
| Consultar pedido  |                         | Terceira instância   | 25/05/2015 | 30/05/2015 | 25/05/2015 | Data da classificação (início/fim) não informada      | Respondido |   |
| Consultar recurso |                         | Primeira instância   | 01/06/2015 | 06/06/2015 | 01/06/2015 | Ausência de justificativa legal para<br>classificação | Respondido | 1 |
|                   | (00000000207207700)     | Segunda<br>instância | 01/06/2015 | 06/06/2015 | N/A        | Data da classificação (início/fim) não informada      | Em análise | I |
|                   |                         | Primeira instância   | 14/07/2015 | 19/07/2015 | 14/07/2015 | Ausência de justificativa legal para<br>classificação | Respondido | 1 |
|                   |                         | Segunda<br>instância | 14/07/2015 | 19/07/2015 | 14/07/2015 | Ausência de justificativa legal para<br>classificação | Respondido | 1 |
|                   | Anterior Mostrando 11 a | 16 de 16 Próximo     |            |            |            |                                                       |            |   |

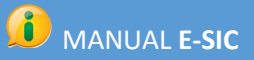

## Detalhe do recurso

| E-SIC             |                                                                      | -• |  |
|-------------------|----------------------------------------------------------------------|----|--|
|                   | E-SIC: ENTIDADE PARA FINS DE TREINAMENTO - CE                        |    |  |
| -                 | Recurso do pedido de protocolo                                       |    |  |
| A Principal       | DADOS DO RECURSO RESPOSTA AO RECURSO                                 |    |  |
| Registrar pedido  | Resposta enviada em 25/05/2015                                       |    |  |
| Consultar pedido  | Texto: Sua solicitação foi atendida e iá foi enviada para seu email. |    |  |
| Consultar recurso | Complemento:                                                         |    |  |
|                   | SDsdfog sodfig ospifjdgsfjo ss                                       |    |  |
|                   | fdsfgs ofhg spfdh gsdfg                                              |    |  |
|                   | sdfg hsofdigsfdijg sdf                                               |    |  |
|                   | le anexo5.txt                                                        |    |  |
|                   |                                                                      |    |  |

A exemplo da resposta ao pedido, a resposta ao recurso também poderá ser avaliada para fins de melhoria do atendimento.

| E-SIC              |                                                                 |   |
|--------------------|-----------------------------------------------------------------|---|
|                    | E-SIC: ENTIDADE PARA FINS DE TREINAMENTO - CE                   |   |
| *                  | Avaliar resposta ao recurso do pedido de protocolo              |   |
| A Principal        | * Compreensão * Expectativa * Cordialidade                      |   |
| B Registrar pedido | Selecione uma opção 🖌 Selecione uma opção 🖌 Selecione uma opção | , |
| Q Consultar pedido | Comentário                                                      |   |
| Consultar recurso  | ₿ ℤ ⊻ җ ш∗ <mark>А</mark> ∗ ≔ ≔ ≣∗ ≔                            |   |
|                    |                                                                 |   |
|                    |                                                                 |   |
|                    |                                                                 |   |
|                    |                                                                 |   |
|                    |                                                                 |   |
|                    | CONFIRMAR CANCELAR                                              |   |
|                    |                                                                 |   |

#### Histórico

Na tela de visualização do pedido é possível solicitar a tela de histórico.

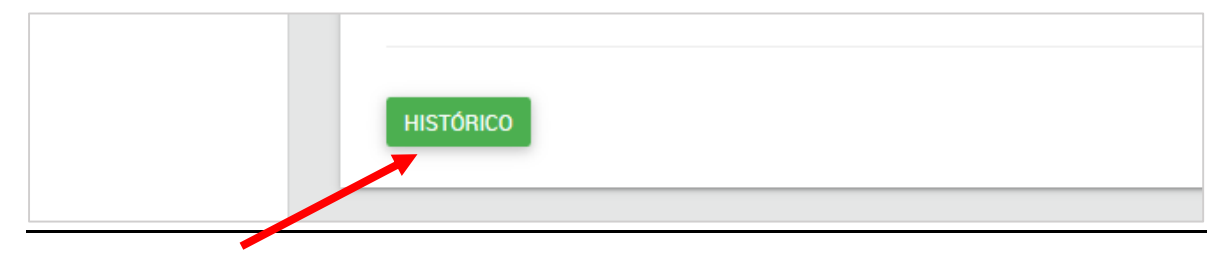

#### Visualizar histórico

No histórico é possível visualizar todos os movimentos e estados que seu pedido teve ao longo do tempo.

| E-SIC                                                       |                                                                                                    |   | •• E                                                                                                    |
|-------------------------------------------------------------|----------------------------------------------------------------------------------------------------|---|----------------------------------------------------------------------------------------------------|
|                                                             | E-SIC: ENTIDADE PARA FINS DE TREINAMENTO - CE<br>Histórico do pedido de protocolo                                     |   |                                                                                                    |
| <ul> <li>♠ Principal</li> <li>▲ Registrar pedido</li> </ul> | Responsável: Solicitante<br>Descrição do evento: <mark>Pedido registrado</mark><br>25/05/2015 10:20                   | • |                                                                                                    |
| Consultar pedido                                            |                                                                                                    | • | Responsável: Atendimento SIC<br>Descrição do evento: Pedido em atendimento                                                                                                    |
| Consultar recurso                                           |                                                                                                    | • | Responsável: Atendimento SIC<br>Descrição do evento: A informação solicitada não pode ser informada<br>por exigir tratamento dos dados para o qual a entidade não está<br>preparada.<br>25/05/2015 10:23 |
|                                                             | Responsável: Solicitante<br>Descrição do evento: Recurso de 1º instância registrado.<br>25/05/2015 10:25              | ۰ |                                                                                                    |
|                                                             | Responsável: Atendimento SIC<br>Descrição do evento: Análise do recurso de 1º instância iniciada.<br>25/05/2015 10:27 | • |                                                                                                    |
|                                                             |                                                                                                    | • | Responsável: Atendimento de autoridade de 1º instância via SIC.<br>Descrição do evento: Sua solicitação foi atendida e já foi enviada pelos<br>correios.<br>25/05/2015 10:29                             |

#### **Avisos**

Para sua comodidade, você será avisado por e-mail, pelo e-SIC, nas seguintes situações:

- Quando o seu pedido /recurso for enviado com sucesso
- Quando o prazo de resposta do seu pedido for prorrogado
- Quando o seu pedido /recurso for respondido